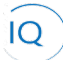

#### Overview

This Job Aid defines the steps to follow for creating and maintaining Strategic Themes and Goals in Sensei IQ.

There are three (3) core actions required for creating and maintaining strategic themes and goals.

- 1. Creating and maintaining strategic themes
- 2. Creating and maintaining goals
- 3. Associating goals with benefits.

Strategic Goals, while only available to Strategy IQ customers, covers all three levels of Sensei IQ; Strategy IQ where the Strategic Themes and Goals are defined and managed and Portfolio and Project IQ where the goals are delivered or realized via association with portfolios, programs and projects. We will be covering all components of managing themes and goals in this Job Aid.

Therefore, goals can be defined and updated across all three levels on Sensei IQ. For simplicity, we will create and maintain goals directly in Strategy IQ to simplify the navigation to select and open themes, but you can perform the identical actions in Portfolio and Project IQ after selecting the appropriate portfolio, program, or project and selecting the Strategic Goals tab.

# Creating and maintaining Strategic Themes

Strategy Manager

Strategy IQ – New Theme

#### 1. DEFINE A STRATEGIC THEME

- a. Ensure you are in **Strategy IQ**, click **Themes** in the **Strategy** section.
- b. Click + New from the command bar.

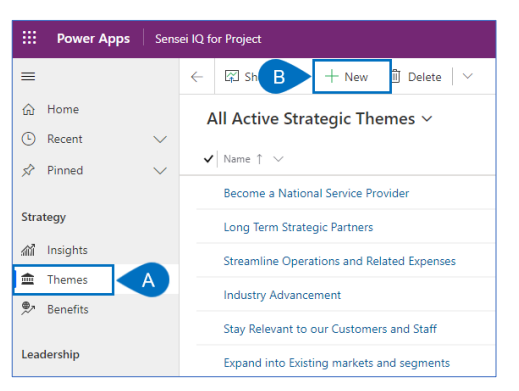

- c. Fill in the **Name** field. It is mandatory and it should be clear and concise to help users identify the theme in screens, reports, and dashboards.
- d. Complete the remaining fields in the **Details pane.**

Job Aid | Creating and maintaining Strategic Themes and Goals

|   | Ne  | w Strategic Th | neme |        |   |  |
|---|-----|----------------|------|--------|---|--|
| ſ | Det | tails          |      |        |   |  |
|   |     | Name           | ×    |        | C |  |
|   |     | Description    |      |        |   |  |
|   |     | Sponsor        |      |        |   |  |
| L |     | Status         |      | Active |   |  |

Click Save & Close to save the new Theme. e.

### 2. UPDATING A STRATEGIC THEME

- Ensure you are in Strategy IQ, click Themes in the Strategy section. Find and select the Theme you wish to update a. in the list.
- b. Click on the appropriate theme from the list.

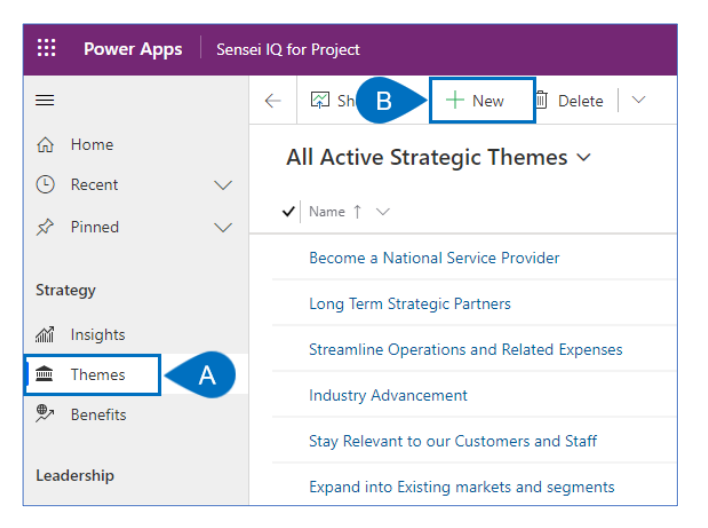

Update appropriate fields and select Save & Close. C.

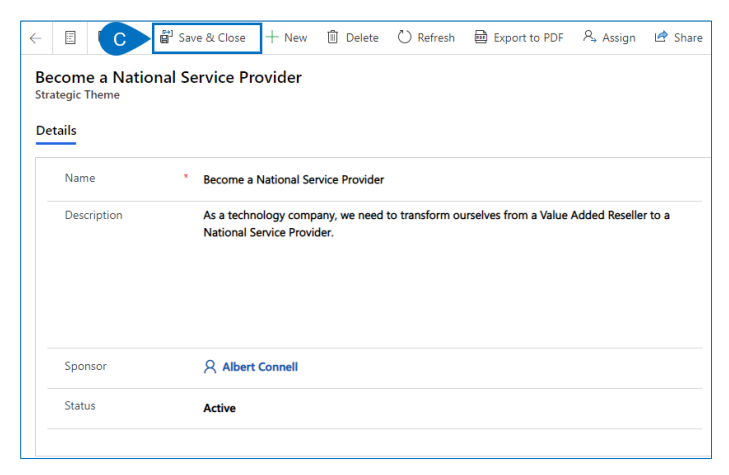

Job Aid Creating and maintaining Strategic Themes and Goals

## Creating and maintaining Strategic Goals

#### Strategy Manager

Strategy IQ – Themes

### 1. DEFINE A STRATEGIC GOAL

- a. Ensure you are in **Strategy IQ**, click **Themes** in the **Strategy** section.
- b. Find and select the **theme** that you wish to add a **Strategic Goal** to.

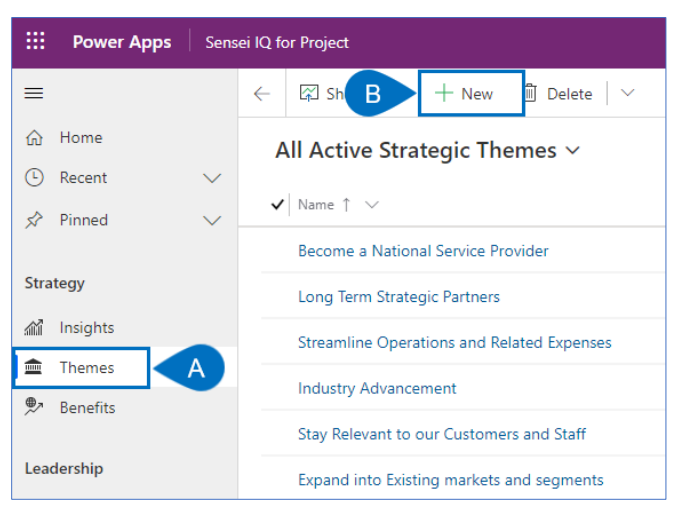

c. Click + New Strategic Goal from the sub-ribbon.

| ome a National Service Provider egic Theme egic |                                                                                                    |        |                                                 |               |                            |                    |                    |
|-------------------------------------------------|----------------------------------------------------------------------------------------------------|--------|-------------------------------------------------|---------------|----------------------------|--------------------|--------------------|
| Name                                            | * Become a National Service Provider                                                                                   | Strate | gic Goals                                       |               | С                          | + Ne               | w Strategic Goal   |
| Description                                     | As a technology company, we need to transform ourselves from a Value Added Reseller to a<br>National Service Provider. |        | Name † 🗸                                        | Full Name ( 💊 | $\sim$ Unit of Meas $\sim$ | Value $\checkmark$ | Target Date $\vee$ |
|                                                 |                                                                                                    |        | Establish a Best-in-Class Services Organization | Deirdre Ro    | Percent                    | 40.00              | 13-Dec-20          |
|                                                 |                                                                                                    |        | Establish a State-of-the-Art Infrastructure     | Deirdre Ro    | Cost                       | 1,500,000.00       | 17-Sep-20          |
|                                                 |                                                                                                    |        | Grow Services Sales                             | Deirdre Ro    | Percent                    | 30.00              | 23-Aug-20          |
|                                                 |                                                                                                    |        | Increase Employee Retention and Growth          | Deirdre Ro    | Percent                    | 30.00              | 29-Oct-20          |
| Sponsor                                         | Albert Connell                                                                                                    |        |                                                 |               |                            |                    |                    |
| Status                                          | Active                                                                                                    |        |                                                 |               |                            |                    |                    |

- d. Fill in the **Name** field. It is mandatory and it should be clear and concise to help users identify the goal in screens, reports, and dashboards.
- e. Complete the remaining fields in the **Quick Create pane.**
- f. Define the quantitative measures for the goal using the **Unit of Measure, Target Date, Scale and Value** fields to define the expectations for the goal.

Job Aid Creating and maintaining Strategic Themes and Goals

|   | C | Quick Create: Strateg | jic Go | bal                 |   | × |
|---|---|-----------------------|--------|---------------------|---|---|
|   |   | Name                  | *      |                     |   |   |
|   |   | Objective             |        |                     |   |   |
|   |   | Unit of Measure       |        | Revenue             |   |   |
| E |   | Target Date           |        |                     | F | Ē |
|   |   | Scale                 |        | Greater or equal to |   |   |
|   |   | Value                 |        |                     |   |   |
|   |   | Owner                 | *      | Albert Connell      |   |   |
|   |   | Status Reason         |        | Active              |   |   |

Click Save & Close to save the new goal. g.

### 2. UPDATING A STRATEGIC GOAL

- Ensure you are in Strategy IQ, click Themes in the Strategy section. a.
- Find and select the **Theme** that has the **Strategic Goal** you wish to update. b.

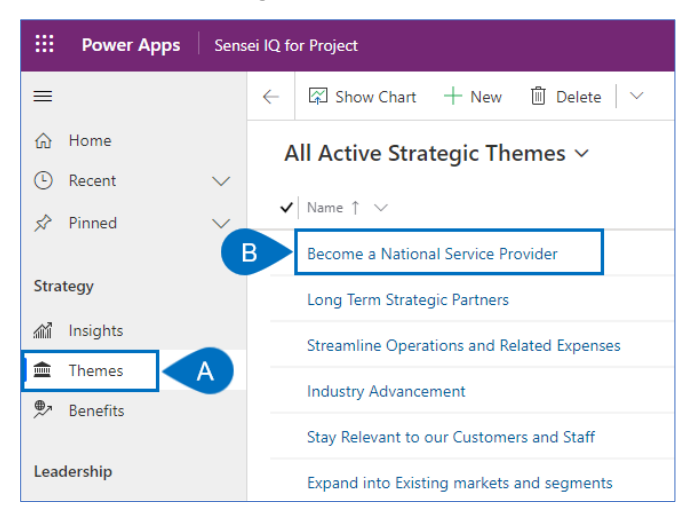

Find and select the appropriate **Strategic Goal** from the list. C.

| B<br>St<br>D | ecome a National<br>trategic Theme<br>Petails | Service Provider                                                                         |    |        |                                                                   |               |                                |              | Deirdre Rog<br>Owner | Jusky |
|--------------|-----------------------------------------------|------------------------------------------------------------------------------------------|----|--------|-------------------------------------------------------------------|---------------|--------------------------------|--------------|----------------------|-------|
|              | Name                                          | * Become a National Service Provider                                                     | St | rategi | c Goals                                                           | + New         |                                |              | Strategic Goal       |       |
|              | Description                                   | As a technology company, we need to transform ourselves from a Value Added Reseller to a |    | ~      | Name † 🗸                                                          | Full Name ( 🗸 | Unit of Meas V                 | Value V      | Target Date $\vee$   |       |
|              |                                               | National Service Provider.                                                               | C  |        | stablish a Best-in-Class Services Organization Deirdre Ro Percent | 40.00         | 13-Dec-20                      |              |                      |       |
|              |                                               |                                                                                          |    |        | Establish a State-of-the-Art Infrastructure                       | Deirdre Ro    | Cost                           | 1,500,000.00 | 17-Sep-20            |       |
|              |                                               |                                                                                          |    |        | Grow Services Sales                                               | Deirdre Ro    | dre Ro Percent 30.00 23-Aug-20 |              | 23-Aug-20            |       |
|              |                                               |                                                                                          |    |        | Increase Employee Retention and Growth                            | Deirdre Ro    | Percent                        | 30.00        | 29-Oct-20            |       |
|              | Sponsor                                       | A Albert Connell                                                                         |    |        |                                                                   |               |                                |              |                      |       |
|              | Status                                        | Active                                                                                   |    |        |                                                                   |               |                                |              |                      |       |

Update appropriate fields and select Save & Close. d.

Job Aid Creating and maintaining Strategic Themes and Goals

| ~                | Ξ                          | C                                               | 🛱 Sav              | e & Close          | + New                            | 🗓 Delete         | 🖔 Refresh  |
|------------------|----------------------------|-------------------------------------------------|--------------------|--------------------|----------------------------------|------------------|------------|
| Es<br>Stra<br>De | tabli:<br>ategic<br>etails | <b>sh a Best</b><br><sub>Goal</sub><br>Benefits | -in-Cla<br>Portfol | i <b>ss Serv</b> i | i <b>ces Orga</b><br>ams/Project | anization        |            |
|                  | Nam                        | ne                                              | *                  | Establish a        | a Best-in-Cla                    | ss Services Org  | ganization |
|                  | Obje                       | ective                                          |                    | Improve o          | ustomer loya                     | alty and stickir | iess       |
|                  | Unit                       | of Measure                                      |                    | Percent            |                                  |                  |            |
|                  | Scal                       | e                                               |                    | Equal to           |                                  |                  |            |
|                  | Valu                       | e                                               |                    | 40.00              |                                  |                  |            |
|                  | Targ                       | et Date                                         |                    | 13-Dec-20          | )                                |                  |            |
|                  | Owr                        | her                                             | *                  | R Deird            | re Rogusky                       |                  |            |
| _                | State                      | us Reason                                       |                    | Active             |                                  |                  |            |

# Associating goals with benefits

Strategy Manager Strategy IQ - Themes

#### 1. ASSOCIATE GOALS WITH BENEFITS

- Ensure you are in Strategy IQ, click Themes in the Strategy section. а.
- Find and select the **Theme** that has the **Strategic Goal** that you wish to add the benefit to. b.

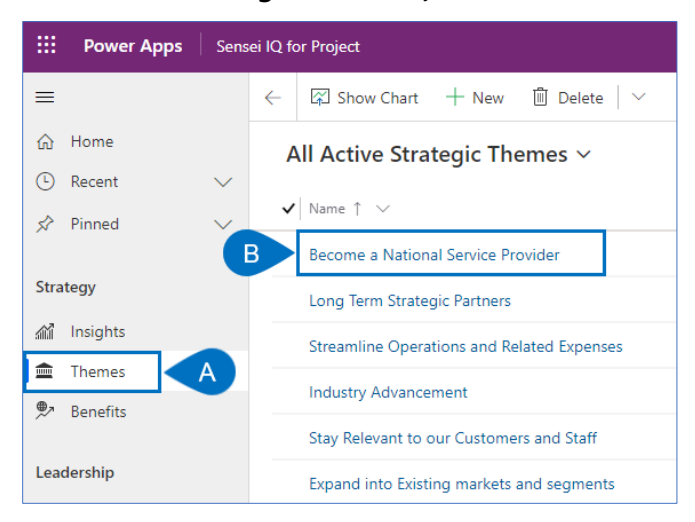

Find and select the appropriate Strategic Goal from the list. C.

Job Aid | Creating and maintaining Strategic Themes and Goals

| B<br>St | ecome a National S<br>rategic Theme | ervice Provider                                                                          |      |       |                                                 |               |                |              | Deirdre Rog<br>Owner     | usky |
|---------|-------------------------------------|------------------------------------------------------------------------------------------|------|-------|-------------------------------------------------|---------------|----------------|--------------|--------------------------|------|
|         | Name *                              | Become a National Service Provider                                                       | Stra | ategi | c Goals                                         |               |                | + New        | / Strategic Goal         |      |
|         | Description                         | As a technology company, we need to transform ourselves from a Value Added Reseller to a |      | ~     | Name ↑ ∨                                        | Full Name ( 🗸 | Unit of Meas V | Value V      | Target Date $\checkmark$ |      |
|         |                                     | National Service Provider.                                                               | C    |       | Establish a Best-in-Class Services Organization | Deirdre Ro    | Percent 40.00  | 13-Dec-20    |                          |      |
|         |                                     |                                                                                          |      |       | Establish a State-of-the-Art Infrastructure     | Deirdre Ro    | Cost           | 1,500,000.00 | 17-Sep-20                |      |
|         |                                     |                                                                                          |      |       | Grow Services Sales                             | Deirdre Ro    | Percent        | 30.00        | 23-Aug-20                |      |
|         |                                     |                                                                                          |      |       | Increase Employee Retention and Growth          | Deirdre Ro    | Percent        | 30.00        | 29-Oct-20                |      |
|         | Sponsor                             | A Albert Connell                                                                         |      |       |                                                 |               |                |              |                          |      |
|         | Status                              | Active                                                                                   |      |       |                                                 |               |                |              |                          |      |

- d. Click on the **Benefits** tab.
- e. Click Add Existing Benefit.

| Establish a Best-in-Class Services Organi<br>Strategic Goal | Becom<br>Strategio | Become a National Service Provider<br>Strategic Theme |                |           |                     |                         |   |
|-------------------------------------------------------------|--------------------|-------------------------------------------------------|----------------|-----------|---------------------|-------------------------|---|
| D Benefits Portfolios/Programs/Projects                     |                    |                                                       |                |           |                     |                         |   |
|                                                             |                    |                                                       |                | +         | New                 | 1 Add Existing Benefit  | ÷ |
|                                                             |                    |                                                       |                |           |                     | Search this view        | Q |
| ✓ Name ↑ ∨                                                  | Full Name (O 🗸     | / Department $\checkmark$                             | Sponsor $\lor$ | Start 🗸   | Finish $\checkmark$ | Created On $\checkmark$ |   |
| Attract Subject Matter Experts                              |                    | IT                                                    | Bill Collett   | 02-Sep-20 | 29-Dec-24           | 02-Sep-20 5:01          |   |

- f. Click in the **Search box**.
- g. Search for and **select the appropriate item** from the list.

|   | Lookup Records ×<br>Select record         |
|---|-------------------------------------------|
| F | Look for records                          |
|   | Recent records All records                |
|   | 전 Attract Subject Matter Experts          |
|   | ல<br>Improved customer satisfaction       |
| G | Increase Number of Gold Partnerships by 5 |
|   | Pinned records                            |
|   | o Adequate Equipment/Consumables          |

### 2. DISASSOCIATE GOALS WITH BENEFITS

- a. Select the **area to the left** of the benefit to select it.
- b. Click **Remove** from the sub-ribbon.

| 1 | Establish a Best-in-Class Services Organization<br>Strategic Goal<br>Details Benefits Portfolios/Programs/Projects |                           |                         |              |              |              | Become a National Service Provider<br>Strategic Theme                                                                              |
|---|----------------------------------------------------------------------------------------------------|---------------------------|-------------------------|--------------|--------------|--------------|----------------------------------------------------------------------------------------------------|
| 1 |                                                                                                    |                           |                         |              |              | P B 🖻 Remove | 년 Share 평 Email a Link :                                                                                                    |
|   | Name ↑ ~                                                                                                    | Full Name (Owning User) ∨ | Department $\checkmark$ | Sponsor 🗸    | Start $\sim$ | Finish 🗸     | Search this view $\begin{tabular}{c} \begin{tabular}{c} \end{tabular} \end{tabular}$ Created On $\begin{tabular}{c} \end{tabular}$ |
| A | Attract Subject Matter Experts                                                                                     |                           | п                       | Bill Collett | 02-Sep-20    | 29-Dec-24    | 02-Sep-20 5:01 PM                                                                                                    |
|   | Attract Subject Matter Experts                                                                                     |                           | IT                      | Marc Soester | 29-May-20    | 30-Dec-22    | 30-May-20 7:34 AM                                                                                                    |
|   | Increase Number of Gold Partnerships by 5                                                                          | Deirdre Rogusky           | Corporate               | Bill Speker  | 31-May-20    | 29-Sep-20    | 14-Apr-20 2:20 PM                                                                                                    |